## **User Manual for Factory License Renewal**

Step 1: Enter this URL: Ims.mahaonline.gov.in

| Labour Management System × + |                                                                                                    |          |       |   |
|------------------------------|----------------------------------------------------------------------------------------------------|----------|-------|---|
| 🗧 😚 Ims.mahaonline.gov.in    |                                                                                                    | Q Search | J 🕹 🏠 | 9 |
| R                            | Comparison Content Content Co |          |       |   |
|                              | Create Employer User Profile<br>Forgot Password                                                                                                    |          |       |   |

#### Step 2: Enter Login Credentials (User ID, Password)

| Labour Department<br>Registration / Licence Management System             |  |
|---------------------------------------------------------------------------|--|
| LogIn to your Account          a       sarwankar_amey@gmail.com         a |  |
| Create Employer User Profile<br>Forgot Password                           |  |

For First Time User – (Follow below steps for registration)

A. click the link "Create Employer User Profile"

| Labour Department<br>Registration / Licence Management Syster |  |
|---------------------------------------------------------------|--|
| LogIn to your Account                                         |  |
| a <sub>e</sub>  ·······<br>Login≯                             |  |
| Forgot Password                                               |  |

B. Please fill below mention information to create User Name and Password.

- Select type of registration Individual OR Organization / Firm / Company
- Enter Your 10 digit Mobile Number to get OTP on applicant mobile for verification, Enter 6 digit number in respective place i.e. Enter your One Time Password (OTP) received on your Mobile by SMS
- Enter full name, Date of Birth, Gender
- Enter applicant valid **eMail** ID as a **User Name** for LMS application.
- Create New Password & Confirm Password. Ex. like Pass@123 OR Password#123 Or Labour@123.

|                                                                                                    | egistration / Licence Management Sy                                                        |                                                                     |  |  |  |  |  |  |  |
|----------------------------------------------------------------------------------------------------|--------------------------------------------------------------------------------------------|---------------------------------------------------------------------|--|--|--|--|--|--|--|
| Please Select type of registration Individual O Organization / Firm / Company                                                        |                                                                                            |                                                                     |  |  |  |  |  |  |  |
| Enter Your 10 digit Mobile Number<br>-g1 g664319276 Seno OTP Enter your One Time Password<br>(OTP) received on your Mobile by<br>SMS |                                                                                            |                                                                     |  |  |  |  |  |  |  |
| Full Name                                                                                                    | Full Name (In Marathi)<br>अमेय एम सरवणकर                                                   | Date of Birth                                                       |  |  |  |  |  |  |  |
| Gender<br>MALE                                                                                                    | PAN Number                                                                                 | Aadhaar Number                                                      |  |  |  |  |  |  |  |
| Email ID as User Name                                                                                                    | Create New Password                                                                        | Confirm Password                                                    |  |  |  |  |  |  |  |
| sarwarmal_anney@yMatcom<br>पासवर्डमध्ये 0 ते 9 पैकी किमान एक अंक<br>@#\$% यापैकी किमान एका विशेष चिन्हा<br>Example- Labour@123       | •••••••<br>5 असावा. लहान आणि मोठ्या लिपीतील किमा<br>चा समावेश असावा आणि पासवर्डमध्ये किमान | न एका वर्णाचा/अक्षराचा समावेश अस्<br>न 7 आणि कमाल 20 वर्णाचा समावेश |  |  |  |  |  |  |  |

Step 3: After login with User Name & Password, on left side user can see Factory department Service like **Factory Registration (Exiting User), Approval of Plan (Form-1) & Registration Form-1** application forms.

- Click of Factory License User can see -
  - A. Factory Registration (Exiting User) to fill Renewal Factory License application.
  - B. Approval of Plan (Form-1) to fill Factory plan as per Rule 3 of MFR, 1963 application.
  - C. **Registration Form-1** to fill conditional license for other than Hazardous factory and permanent license for Hazardous as well as Other than Hazardous factory.

| = आपले 🦾 Lab<br>सरकार Registr             | Sour Department<br>tration / Licence Management System                 | 6 |
|-------------------------------------------|------------------------------------------------------------------------|---|
| AMEYA MANOHAR SARVANKAR                   | Advance Search                                                         |   |
| Home                                      |                                                                        |   |
| Steam Boiler 🗸 🗸                          | Department Services Application ID SHOP Shop Labour Inspection and Rai |   |
| Shop and Establishment.<br>Registration   |                                                                        |   |
| Principal Employer 🔍 Registration         | No Records Found                                                       |   |
| Contractor Licence                        | Total Records 0 Page: 1 of 1 First Previous Next Last 10               |   |
| Factory Licence 🔍 🗸                       |                                                                        |   |
| Factory<br>Registration(Existing<br>User) |                                                                        |   |
| Approval of Plan(form-1)                  | 1                                                                      |   |
| Download Self Declaration                 |                                                                        |   |
| Registration - Form '1'                   | 1                                                                      |   |
| Fee structure                             |                                                                        |   |
| Office List                               |                                                                        |   |

Steps for Factory License Renewal

### Factory Registration - Factory Registration (Existing User)

Step 1: Click on **Factory Registration (Existing User)** from menu **Factory Registration.** User can see Form "1" (Application for factory renewal of license).

(Note: Fill & attached document of Factory Registration (Existing User) application for apply Renewal of factory license.)

| = आपले के Labo                                                        | Our Department<br>ation / Licence Management System                                                       | ()                                                                        |
|-----------------------------------------------------------------------|----------------------------------------------------------------------------------------------------|---------------------------------------------------------------------------|
| AMEYA MANOHAR SARVANKAR                                               | (See R                                                                                                    | FORM 1<br>Rules 3,5,8,11 and 14)                                          |
| Home                                                                  | Application for permission to construct a new factory<br>O Application for Registration and Matine of occ | ry, to extend existing factory or take into use any building as a Factory |
| Steam Boiler 🗸 🗸                                                      | Application for Registration and Roles of occ     Renews                                                  | al of licence" of a factory                                               |
| Shop and Establishment<br>Registration                                |                                                                                                    |                                                                           |
| Principal Employer 🗸 🗸                                                | Previous Establishment Details     *Old Licence No *Old Date of Register                                  | *Old Expire Date *Old Chanrged Fee/आजारबेबे एल्क                          |
| Contractor Licence                                                    |                                                                                                    | 31- Dec -                                                                 |
| Factory Licence<br>Factory<br>Registration(Existing<br>User)          |                                                                                                    | Select Year 🔹                                                             |
| Approval of Plan(form-1)                                              | Factory Details                                                                                           |                                                                           |
| Download Self Declaration<br>Registration - Form '1'<br>Fee structure | *Full Name of Factory                                                                                     | * कारखान्याचे संपूर्ण नाव                                                 |
| Office List                                                           | *Full Address of Factory ∱कारखान्याचा संपूर्ण पत्ता                                                       |                                                                           |

Step 2: Fill **Old License No.**, **Old date of registration**, **old expiry date**, **Factory name and Address** etc. fill whole form as per given labels and instruction.

| ≡ आपले 🆾 Labo                          | our Department<br>tion / Licence Management System                                                                                                    |                                |                                 | 9                                                  |  |  |  |  |  |  |  |  |  |
|----------------------------------------|----------------------------------------------------------------------------------------------------|--------------------------------|---------------------------------|----------------------------------------------------|--|--|--|--|--|--|--|--|--|
| AMEYA MANOHAR SARVANKAR                | FORM 1<br>(See Rules 3,5,8,11 and 14)                                                                                                    |                                |                                 |                                                    |  |  |  |  |  |  |  |  |  |
| Home                                   | Application for permission to construct a new factory, to extend existing factory or take into use any building as a Factory<br>Application for Registration and Notice of accumation specified in sections 6 and 7 and for Grant of Josepse |                                |                                 |                                                    |  |  |  |  |  |  |  |  |  |
| Steam Boiler                           | <ul> <li>Application for Registration and Notice of occupation specified in sections 6 and 7 and for Grant of license*</li> <li>Renewal of licence* of a factory</li> </ul>                                                                  |                                |                                 |                                                    |  |  |  |  |  |  |  |  |  |
| Shop and Establishment<br>Registration |                                                                                                    | Previous Establishment Datails |                                 |                                                    |  |  |  |  |  |  |  |  |  |
| Principal Employer 🗸                   | Previous Establishment Details                                                                                                    | *Old Date of Register          | *Old Expire Date                | *Old Channed Fee/आजारदेवे शल्क                     |  |  |  |  |  |  |  |  |  |
| Contractor Licence                     |                                                                                                    | 01/01/2011                     | 31- Dec -                       | 210000                                             |  |  |  |  |  |  |  |  |  |
| Factory Licence                        |                                                                                                    |                                | 2010                            |                                                    |  |  |  |  |  |  |  |  |  |
| Factory<br>Registration(Existing       |                                                                                                    |                                | 2010                            | *Old Extra payment/जास्त भरणा झालेली रक्कम<br>2100 |  |  |  |  |  |  |  |  |  |
| Approval of Plan(form-1)               | Factory Details                                                                                                    |                                |                                 |                                                    |  |  |  |  |  |  |  |  |  |
| Download Self Declaration              | *Full Name of Factory                                                                                                    |                                | * कारसान्याचे संपर्णनाव         |                                                    |  |  |  |  |  |  |  |  |  |
| Registration - Form '1'                | Ameva Industries PVT LTD                                                                                                    |                                | अमेय इनस्टीस प्राइवेट लीमीटेड   |                                                    |  |  |  |  |  |  |  |  |  |
| Fee structure                          |                                                                                                    |                                |                                 |                                                    |  |  |  |  |  |  |  |  |  |
| Office List                            | *Full Address of Factory रैकारखान्याचा संपूर्ण पत्ता                                                                                                    |                                |                                 |                                                    |  |  |  |  |  |  |  |  |  |
| = आपले<br>सरकार Registr                | OUR Department<br>ation / Licence Management System                                                                                                    |                                |                                 |                                                    |  |  |  |  |  |  |  |  |  |
| AMEYA MANOHAR SARVANKAR                | Factory Details                                                                                                    |                                |                                 |                                                    |  |  |  |  |  |  |  |  |  |
| Home                                   | *Full Name of Factory                                                                                                    |                                | *कारखान्याचे संपूर्ण नाव        |                                                    |  |  |  |  |  |  |  |  |  |
| Steam Boiler                           | Ameya Industries PVT LTD                                                                                                    |                                | अमेय ईनस्ट्रीस प्राईवेट लीमीटेड |                                                    |  |  |  |  |  |  |  |  |  |
| Shop and Establishment<br>Registration | *Full Address of Factory *कारखाल्याचा संपूर्ण पत्त                                                                                                    | 7                              |                                 |                                                    |  |  |  |  |  |  |  |  |  |
| Principal Employer                     | *Name of Building                                                                                                    | Name of Building (In Marathi)  | Plot No/House No/Gala No        | Gat No/Survey No                                   |  |  |  |  |  |  |  |  |  |
| Registration                           | MIDC Turbhe                                                                                                    | एमआइंडीसी तुभे                 | T 21, 22, 23                    | T23                                                |  |  |  |  |  |  |  |  |  |
| Contractor Licence                     | Block No/Ward No                                                                                                    | Building No                    | *Street                         | *Street (In Marathi)                               |  |  |  |  |  |  |  |  |  |
| Factory Licence 🔍                      | Ward A                                                                                                    | ABCD                           | Sanpada                         | सानपाडा                                            |  |  |  |  |  |  |  |  |  |
| Factory<br>Registration(Existing       | *Landmark                                                                                                    | *Landmark (In Marathi)         | *Locality / Ward                | *Locality / Ward (In Marathi)                      |  |  |  |  |  |  |  |  |  |
| User)                                  | Vashi                                                                                                    | যাহা                           | Navi Mumbai                     | नवी मुंबई                                          |  |  |  |  |  |  |  |  |  |
| Approval of Plan(form-1)               | * State                                                                                                    | *District                      | *Taluka                         | Village                                            |  |  |  |  |  |  |  |  |  |
| Registration - Form '1'                | MAHARASHTRA                                                                                                    | Thane                          | Thane 🔻                         | Navi Mumbai (M Corp.) 🔻                            |  |  |  |  |  |  |  |  |  |
| Fee structure                          | *PinCode                                                                                                    | *Phone Number*दरध्वनी क्रमांक  | *Mobile Numbe*समणध्वनी क्रमांक  | Fax Number                                         |  |  |  |  |  |  |  |  |  |
| Office List                            | 444444                                                                                                    | 22222222222                    | 9999999999                      |                                                    |  |  |  |  |  |  |  |  |  |

Step 3: After fill application form user can **submit** application, so user will get application save successfully message and application ID of Existing user application form.

| = आपले 🚈 Lab                                                                                         | oour Department<br>ration / Licence Management System                                                                                                    | 1                                                                     |                                 | ۲                                          |  |  |  |  |  |  |  |  |
|----------------------------------------------------------------------------------------------------|----------------------------------------------------------------------------------------------------|-----------------------------------------------------------------------|---------------------------------|--------------------------------------------|--|--|--|--|--|--|--|--|
|                                                                                                    |                                                                                                    |                                                                       |                                 |                                            |  |  |  |  |  |  |  |  |
| Home                                                                                                 | Application for permission to construct a new factory, to extend existing factory or take into use any building as a Factory      Application for Replication and Notice of occupation specified in sections 6 and 7 and for Grant of license* |                                                                       |                                 |                                            |  |  |  |  |  |  |  |  |
| Steam Boiler 🔍 🗸                                                                                     |                                                                                                    |                                                                       |                                 |                                            |  |  |  |  |  |  |  |  |
| Shop and Establishment.<br>Registration                                                              |                                                                                                    |                                                                       |                                 |                                            |  |  |  |  |  |  |  |  |
| Principal Employer 🤍 🤍                                                                               | *Old Licence No                                                                                                    | Information                                                           |                                 | *Old Chanrged Fee/जाकारलेले शल्क           |  |  |  |  |  |  |  |  |
| Contractor Licence                                                                                   | 34234324                                                                                                    | Your Application Is Saved Successfully. Your Applica<br>1000200216016 | ationID is -                    | 210000                                     |  |  |  |  |  |  |  |  |
| Factory Licence                                                                                      |                                                                                                    | ٠                                                                     | •                               | *Old Extra payment/जास्त भरणा झालेली रक्कम |  |  |  |  |  |  |  |  |
| Building and Other<br>Construction Registration                                                      |                                                                                                    | ок                                                                    |                                 | 2100                                       |  |  |  |  |  |  |  |  |
| Beedi and Cigar License $_{\!\!\!\!\!\!\!\!\!\!\!\!\!\!\!\!\!\!\!\!\!\!\!\!\!\!\!\!\!\!\!\!\!\!\!\!$ |                                                                                                    |                                                                       |                                 |                                            |  |  |  |  |  |  |  |  |
| Motor Establishment 🤍<br>Registration                                                                | *Full Name of Factory                                                                                                    |                                                                       | *कारखान्याचे संपूर्ण नाव        |                                            |  |  |  |  |  |  |  |  |
| ChangePassword                                                                                       | Ameya Industries PVT LTD                                                                                                    |                                                                       | अमेय ईनस्ट्रीस प्राईवेट लीमीटेड |                                            |  |  |  |  |  |  |  |  |
| Logout                                                                                               | *Full Address of Factory *कार्                                                                                                    | ग्रन्थाचा संपूर्ण पत्ता                                               |                                 |                                            |  |  |  |  |  |  |  |  |

Step 4: After fill exiting user application form user can **Upload Document** for generated application ID.

| = आपले के Labo                                                  | our Dep<br>ation / Licen | partment<br>ce Management Sy: | stem             |                                |                    |                                      |                                               |                              |                                         |                                       |                     | ۲                                              |
|-----------------------------------------------------------------|--------------------------|-------------------------------|------------------|--------------------------------|--------------------|--------------------------------------|-----------------------------------------------|------------------------------|-----------------------------------------|---------------------------------------|---------------------|------------------------------------------------|
| AMEYA MANOHAR SARVANKAR                                         | Adva                     | nce Search                    |                  |                                |                    |                                      |                                               |                              |                                         |                                       |                     |                                                |
| Home<br>Steam Boiler<br>Shop and Establishment,<br>Registration | Depart<br>FA(            | tment<br>CTORY                |                  | ser<br>▼ F                     | vices<br>Factory R | egistration(Old U                    | A<br>ser) ▼                                   | pplication ID<br>1000200216( | 016                                     |                                       | Sear                | ch                                             |
| Principal Employer                                              | Facto                    | ory Report                    |                  |                                |                    |                                      |                                               |                              |                                         |                                       |                     |                                                |
| Contractor Licence 🗸                                            | Sr.No.                   | ApplicationID                 | Licence<br>No    | Factory<br>Name                | Expire<br>Date     | Service Name                         | Maximum<br>Days For<br>Issuing<br>Certificate | Payment<br>Date              | Expected<br>Service<br>Delivery<br>Date | Actual<br>Service<br>Delivery<br>Date | Status              | Action                                         |
| Building and Other<br>Construction Registration                 | 1                        | 1000200216016                 | Not<br>Generated | Ameya<br>Industries<br>PVT LTD | 31 Dec<br>2016     | Factory<br>Registration(Old<br>User) | 7                                             |                              |                                         |                                       | Document<br>Pending | Upload Document                                |
| Motor Establishment v<br>Registration                           |                          |                               |                  |                                |                    |                                      |                                               |                              |                                         |                                       |                     | Download Form<br>View Non-Satishfactory Report |
| ChangePassword                                                  |                          |                               |                  |                                |                    |                                      |                                               |                              |                                         |                                       |                     |                                                |
| Logout                                                          |                          |                               |                  |                                |                    |                                      |                                               |                              |                                         |                                       |                     |                                                |

Step 5: Click of **Upload Document** can show types and name of documents which is need to Upload to continue.

| AMEYA MANOHAR SARVANKAR                         | → रोवी १६० पिक्सेल +                                                                                                    | ।<br>→ বাহী १५६ বিভাইন ↔।<br>।           |
|-------------------------------------------------|----------------------------------------------------------------------------------------------------|------------------------------------------|
| Home                                            |                                                                                                    | • 64 px<br>64 px<br>↑ → Width 256 px ← ↑ |
| Steam Boiler 🗸                                  | 12 12 12 12 12 12 12 12 12 12 12 12 12 1                                                                                                    | Browse No file selected.                 |
| Shop and Establishment<br>Registration          | 19 300 but 19 200 but 19 200 but |                                          |
| Principal Employer 🤍 Registration               | £ 1<br>↑ → Wdth 160 px ←                                                                                                    |                                          |
| Contractor Licence                              | Browse No file selected.                                                                                                    |                                          |
| Factory Licence                                 | Applicant ID Proof (Submit any 1 of the following documents)                                                                                                    |                                          |
| Building and Other<br>Construction Registration | Election / Voters ID                                                                                                    | Passport                                 |
| Beedi and Cigar License                         | Driving License                                                                                                    | PAN card                                 |
| Motor Establishment 🤍 Registration              | 🗖 Aadhar Card                                                                                                    |                                          |
| ChangePassword                                  | Compulsory Documents (Submit any 2 of the following documents)                                                                                                    |                                          |
| Logout                                          | Previous Factory License                                                                                                    | 🔄 Plan Approval letter                   |

Step 6: After submission of Factory Registration (Existing User) form one new tab will available i.e. Renew Certificate option.

| = आपले 🔔 Labo                                                  | our Dep<br>ation / Licen | Dartment<br>ce Management Sys | stem          |                                |                |                                      |                                               |                           |                                         |                                       |           | ۲                              |
|----------------------------------------------------------------|--------------------------|-------------------------------|---------------|--------------------------------|----------------|--------------------------------------|-----------------------------------------------|---------------------------|-----------------------------------------|---------------------------------------|-----------|--------------------------------|
| AMEYA MANOHAR SARVANKAR                                        | Adva                     | nce Search                    |               |                                |                |                                      |                                               |                           |                                         |                                       |           |                                |
| Home<br>Steam Boiler 🗸                                         | Depart<br>FAC            | ment<br>CTORY                 | -             | Service                        | s<br>ory Regis | stration(Old User                    | А <sub>рр</sub> і<br>) <b>т</b> 10            | ication ID<br>00200216016 | 6                                       |                                       | Searc     | ch                             |
| Shop and Establishment<br>Registration                         | Facto                    | ory Report                    |               |                                |                |                                      |                                               |                           |                                         |                                       |           |                                |
| Principal Employer<br>Registration<br>Contractor Licence       | Sr.No.                   | ApplicationID                 | Licence No    | Factory<br>Name                | Expire<br>Date | Service Name                         | Maximum<br>Days For<br>Issuing<br>Certificate | Payment<br>Date           | Expected<br>Service<br>Delivery<br>Date | Actual<br>Service<br>Delivery<br>Date | Status    | Action                         |
| Factory Licence                                                | 1                        | 1000200216016                 | 1661700213010 | Ameya<br>Industries<br>PVT LTD | 31 Dec<br>2016 | Factory<br>Registration(Old<br>User) | 7                                             |                           |                                         |                                       | Completed | Amendment<br>Renew Certificate |
| Beedi and Cigar License<br>Motor Establishment<br>Registration |                          |                               |               |                                |                |                                      |                                               |                           |                                         |                                       |           | Download Form                  |
| ChangePassword<br>Logout                                       |                          |                               |               |                                |                |                                      |                                               |                           |                                         |                                       |           |                                |

• Registration Form "1" (Renew Factory License).

Step 1: Click of **Renew Certificate** can open application form to renew the factory license.

| = आपले 🔔 La<br>सरकार Regi                              | bour<br>stration / | Dep     | partment<br>se Management Sys | stem          |                       |                |                           |                        |                 |                     |                   |           | ۲                             |
|--------------------------------------------------------|--------------------|---------|-------------------------------|---------------|-----------------------|----------------|---------------------------|------------------------|-----------------|---------------------|-------------------|-----------|-------------------------------|
|                                                        | 4                  | Advar   | ice Search                    |               |                       |                |                           |                        |                 |                     |                   |           |                               |
| Home                                                   |                    | Departr | nent                          |               | Service               | 5              |                           | Appl                   | ication ID      |                     |                   |           |                               |
| Steam Boiler 🗸 🗸                                       |                    | FAC     | TORY                          | •             | Facto                 | ory Regis      | stration(Old User         | ) 🔹 10                 | 0020021601      | 5                   |                   | Searc     | ch                            |
| Shop and Establishment.<br>Registration                |                    |         |                               |               |                       |                |                           |                        |                 |                     |                   |           |                               |
| Principal Employer                                     |                    | Facto   | ry Report                     |               |                       |                |                           |                        |                 |                     |                   |           |                               |
| Registration                                           | s                  | r.No.   | ApplicationID                 | Licence No    | Factory<br>Name       | Expire<br>Date | Service Name              | Maximum<br>Days For    | Payment<br>Date | Expected<br>Service | Actual<br>Service | Status    | Action                        |
| Contractor Licence                                     |                    |         |                               |               |                       |                |                           | Issuing<br>Certificate |                 | Delivery<br>Date    | Delivery<br>Date  |           |                               |
| Factory Licence                                        | 1                  |         | 1000200216016                 | 1661700213010 | Ameya                 | 31 Dec         | Factory                   | 7                      |                 |                     |                   | Completed |                               |
| Building and Other $\sim$<br>Construction Registration |                    |         |                               |               | Industries<br>PVT LTD | 2016           | Registration(Old<br>User) |                        |                 |                     |                   |           | Amendment                     |
| Beedi and Cigar License                                |                    |         |                               |               |                       |                |                           |                        |                 |                     |                   |           | Renew Certificate             |
| Motor Establishment                                    |                    |         |                               |               |                       |                |                           |                        |                 |                     |                   |           | Download Form                 |
| Registration                                           |                    |         |                               |               |                       |                |                           |                        |                 |                     |                   |           | View Non-Satishfactory Report |
| ChangePassword                                         |                    |         |                               |               |                       |                |                           |                        |                 |                     |                   |           |                               |
| Logout                                                 |                    |         |                               |               |                       |                |                           |                        |                 |                     |                   |           |                               |

In Application for Renewal of Registration applicant can only change valid up to years. (Max 10 years)

| = आपले 🔔 Labour E                  | Department<br>icence Management System |                                                           | ۲                                                     |
|------------------------------------|----------------------------------------|-----------------------------------------------------------|-------------------------------------------------------|
| AMEYA MANOHAR SARVANKAR            |                                        |                                                           |                                                       |
| Home                               | Application ID<br>LicenceNo            | 1000200216016 Service Name Factory Registration(Old User) | Factory Registration(Old User)                        |
| Steam Boiler                       | anowal Dotaile                         |                                                           |                                                       |
| Shop and Establishment             | enewal Details                         |                                                           |                                                       |
| Principal Employer<br>Registration | rrent Year / আ রু রম<br>2017           | ^Valid upto year / নুরানকর্তা কথা গাথারো শান্তে<br>2017 ▼ | Renewal for No. of years / যকুস দুরালকাত্থানা বশ<br>1 |
| Contractor Licence                 |                                        | 2017                                                      |                                                       |
| Factory Licence                    |                                        | 2019                                                      |                                                       |
| Building and Other                 |                                        | 2020                                                      |                                                       |
| Beedi and Cigar License            |                                        | 2022                                                      |                                                       |
| Motor Establishment                |                                        | 2023                                                      |                                                       |
| ChangePassword                     |                                        | 2024 2025                                                 |                                                       |
| Logout                             |                                        | 2026                                                      |                                                       |

Step 2: After save renew application form user can **Upload Document** for newly generated application ID.

| = आपले 🚈 Labo                                                  | OUR Department<br>ation / Licence Management Syste | m                                                                                                    |                                                                                                    | ()                                                           |
|----------------------------------------------------------------|----------------------------------------------------|----------------------------------------------------------------------------------------------------|----------------------------------------------------------------------------------------------------|--------------------------------------------------------------|
| AMEYA MANOHAR SARVANKAR                                        | Application ID<br>Licencello                       | 1000200216016<br>Factory Registration(Old User)                                                                      | Service Name                                                                                                    | Factory Registration(Old User)                               |
| Steam Boiler                                                   | *Renewal Details                                   |                                                                                                    |                                                                                                    |                                                              |
| Registration<br>Principal Employer<br>Registration             | *Current Year / আলু বৰ্ণ<br>2017                   | Information<br>Your Application Is Saved Successfully for rei                                                        | newation. Your                                                                                                    | Renewal for No. of years / যুকুল দুয়ালিকাত্ম্মানী বৰ্ণ<br>1 |
| Contractor Licence U                                           |                                                    | no. 1 (download form) duly signed by Occupi<br>and the plans in duplicate and submit to the<br>within 2 days by past | er and /Or Manager<br>concerned office                                                                                                    |                                                              |
| Building and Other Construction Registration                   |                                                    |                                                                                                    | b The second second sec |                                                              |
| Beedi and Cigar License<br>Motor Establishment<br>Registration |                                                    |                                                                                                    |                                                                                                    |                                                              |
| ChangePassword<br>Logout                                       |                                                    |                                                                                                    |                                                                                                    |                                                              |

Step 3: Click of Upload Document can show types and name of documents which is need to Upload to continue.

| AMEYA MANOHAR<br>SARVANKAR<br>Home<br>Steam Boller -<br>Shop and Establishment -<br>Registration -<br>Principal Employer -<br>Registration | • veft vis freiting - veft vis freiting - v   |  |
|----------------------------------------------------------------------------------------------------|----------------------------------------------------------------------------------------------------|--|
| Contractor Licence                                                                                                    | Applicant ID Proof (Submit any 1 of the following documents)                                                                                                    |  |
| Factory Licence                                                                                                    |                                                                                                    |  |
| Building and Other<br>Construction Registration                                                                                            | Election / Voters ID Passport Driving License Driving License |  |
| Notes Establishment                                                                                                    | Adhar Card                                                                                                    |  |
| Registration                                                                                                    | Compulsory Documents (Submit any 2 of the following documents)                                                                                                    |  |
| ChangePassword                                                                                                    |                                                                                                    |  |
| Logout                                                                                                    | Previous Factory License Plan Approval letter                                                                                                    |  |

| AMEYA MANOHAR                          | <u>Documents</u>                                                                                                    |  |  |  |
|----------------------------------------|----------------------------------------------------------------------------------------------------|--|--|--|
| SARVANKAR                              |                                                                                                    |  |  |  |
| Home                                   | Private Limited company - List of directors with residential address                                                                             |  |  |  |
| Steam Boiler                           | Board resolution Nominating one of the Director as an Occupier certified by the company secretary Form 32 – As per NCA (Ministry of company act) |  |  |  |
| Shop and Establishment<br>Registration | Documents                                                                                                    |  |  |  |
| Principal Employer                     | List of Raw Materials, Intermediates. Finished goods and byproducts                                                                              |  |  |  |
| Contractor Licence                     | Documents                                                                                                    |  |  |  |
| Factory Licence                        |                                                                                                    |  |  |  |
| Building and Other                     | Ownership Documents : Leave and Licence agreement 🔲 MIDC allotment letter                                                                        |  |  |  |
| Construction Registration              | T/12 Estract                                                                                                    |  |  |  |
| Beedi and Cigar License                | Documents                                                                                                    |  |  |  |
| Motor Establishment<br>Registration    |                                                                                                    |  |  |  |
| ChangePassword                         | NOC of local Authority NOC of Grampanchayat                                                                                                    |  |  |  |
| Logout                                 | NOC of Corporation                                                                                                    |  |  |  |
|                                        | Documents                                                                                                    |  |  |  |
|                                        |                                                                                                    |  |  |  |

Step 4: Document upload successfully message will showing **Make Payment** option through **Online** or **Bank Challan** which will give you the transaction successful receipt after payment done.

| AMEYA MANOHAR<br>Sarvankar | MakeDaymant                    |  |
|----------------------------|--------------------------------|--|
|                            |                                |  |
| e                          |                                |  |
| am Boiler 👃                | Online Payment                 |  |
| and Establishment 👃        |                                |  |
| l Employer                 | Application Id 100012691615    |  |
| ation                      | Service Name Factory Renewal   |  |
| ctor Licence 👃             | Name AMEYA MANOHAR SARVANKAR   |  |
| ry Licence 🗸               | Email ID                       |  |
| g and Other                | Registration Fee ( ) 0         |  |
| for on Registration        | Renewal Fee 0                  |  |
| nd Cigar License 🧠         | Fees Amount(Reg. + Ren) 525000 |  |
| stablishment 🤍<br>ation    | Late Fee 0                     |  |
| Password                   | Change Fee 0                   |  |
|                            | MahaOnline Service Charges 23  |  |
|                            | Security Deposit 0             |  |
|                            | Court Fee Stamp 10             |  |
|                            | Total Amount 522933            |  |
| laimer and Policies        | mant All Diable Decayed        |  |

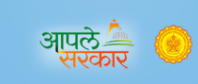

#### Labour Department

Thanks

| Transaction is Successful |                            |
|---------------------------|----------------------------|
|                           |                            |
| Application Id            | 100000951815               |
| Service Name              | Factory Renewal            |
| Name                      | · , · · · ; · · · · · ·    |
| Service Time Limit        | 7 (Working Days)           |
| Email ID                  | kiran lad@mahaanlina gavia |
| Registration Fee          | 0                          |
| Renewal Fee               | 0                          |
| Fees Amount(Reg. + Ren)   | 6300                       |
| Late Fee                  | 0                          |
| Change Fee                | 0                          |

# THANKS!!!